# 操作说明书

音频矩阵系列

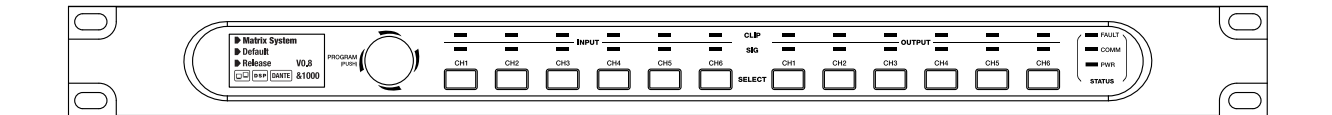

## 重要安全指南

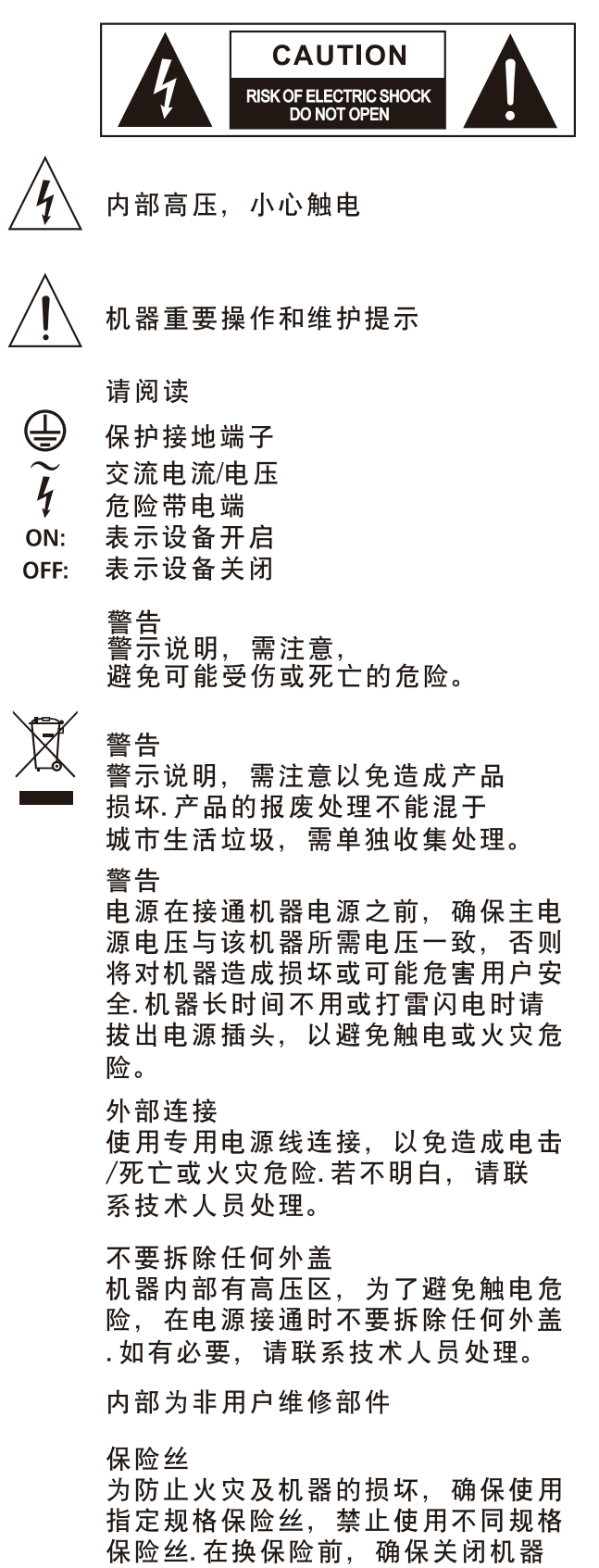

电源,拔出电源插头。

#### 保护接地

开启机器前,确保与地连接,避免触电 危险。严禁切断内部或外部的保护接地 线或拔出保护接地端子。

#### 操作说明

请根据制造商的指示说明安装机器。 为了避免触电和机器损坏,不要将机器 置于雨水或潮湿环境。切勿在积水旁使 用此机器.不要将机器安装于高温源附 近不要阻塞任何通风口,以免引起火灾。 机器远离明火。

重要安全说明 ─阅读安全说明 ─遵从安全说明 ─遵守安全说明 ─注意所有警示内容 ─只使用厂商指定配件

电源线和插头 不要踩踏电源线或插头。 不要断开保护接地连接。 若提供的插头与您的AC座不配套,请联 系技术人员更换电源插座。 电源线与插头不要被重物压到以免有电 击或火灾危险。

清洁 当机器需要清洁时,可用吹风机或干净 的布除去灰尘。 不要使用清洁液,如不纯苯、酒精等. 为了安全,请保持机器干净。

机器的维修 所有维修事项请询求专业技术人员帮助, 非专业人员请不要擅自处理,以免造成 触电危险。

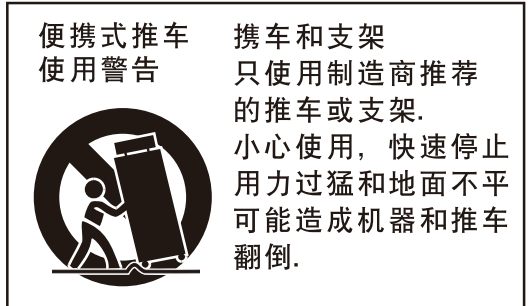

# 目录

| 1        | 前言                      | _ 4             |  |  |  |  |  |  |
|----------|-------------------------|-----------------|--|--|--|--|--|--|
| 2        | 功能特点                    | _4              |  |  |  |  |  |  |
| 3        | 前板功能说明                  | _6              |  |  |  |  |  |  |
| 4        | 后板功能说明7                 |                 |  |  |  |  |  |  |
| 5 软件连接配置 |                         |                 |  |  |  |  |  |  |
|          | 5.1 系统介绍                | _ 8             |  |  |  |  |  |  |
|          | 5.2 帮助                  | _ 9             |  |  |  |  |  |  |
|          | 5.3 扫描连接                | _ 9             |  |  |  |  |  |  |
|          | 5.4 DSP输入通道配置           | _10             |  |  |  |  |  |  |
|          | 5.5 DSP输出通道配置           | _12             |  |  |  |  |  |  |
|          | 5.6 矩阵配置页面              | _ 13            |  |  |  |  |  |  |
|          | 5.7 Ducker页面配置          | _ 14            |  |  |  |  |  |  |
|          | 5.8 ANC/AGC页面配置         | _15             |  |  |  |  |  |  |
|          | 5.9 FBC页面配置             | _16             |  |  |  |  |  |  |
|          | 5.10 Auto Mixer页面配置     | . 17            |  |  |  |  |  |  |
|          | 5.11 Save/Load/Copy页面配置 | . 18            |  |  |  |  |  |  |
|          | 5.12 System页面配置         | . 19            |  |  |  |  |  |  |
| 6        | 远程控制器                   | _ 21            |  |  |  |  |  |  |
| 7        | 附录                      | _ 26            |  |  |  |  |  |  |
| 8        | 规格参数                    | <sub>-</sub> 27 |  |  |  |  |  |  |

前言

感谢您购买该设备。它是用于商业音频应用程序的专用音乐,寻呼,研讨会和区域管理解决方案。

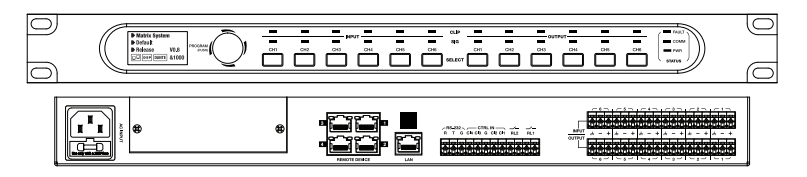

该设备易于使用和实施,以经济高效的封装提供最先进的信号处理。 该设备是专业用途的数字音频平台。它可以在以下电磁环境中使用:住宅,商业和轻工业,城市户 外。它是用于机架安装的设备。

"在电磁干扰下, 信噪比可能会更改为高于3dB"

## 功能特点

1.14 x 14 数字矩阵

使用DSP平台的项目通常需要最少数量的输入和输出。这决定了专用矩阵系统的选择。 该设备提供了多种I/0选项,以覆盖大多数应用程序: I/0:

•后面板端口上有6个模拟输入/6个模拟输出

通过DANTE32S可选卡进行8位数字输入/8位数字输出
 基本系统具有6 IN x 6 0UT的功能。使用DANTE32S选项时,它提供14IN x 140UT。
 通过将16个设备链接在一起,最大可以实现96 x IN和96 x 0UT的I / 0扩展。

2. DSP功能

该设备适用于非专业人士。该系统使用了固化结构,可快速轻松地操作。 直观的GUI 采用熟悉的类似于硬件的布局来缩短编程时间并快速实施硬件。

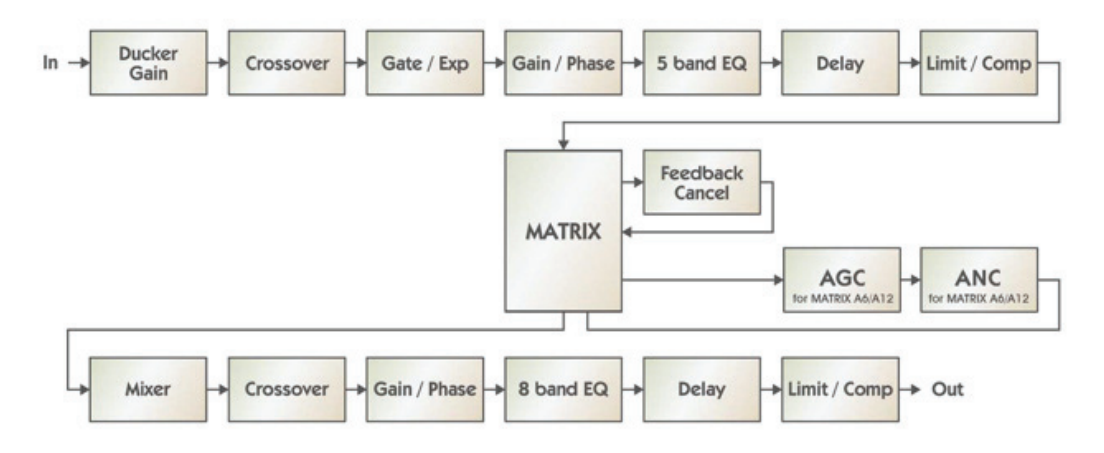

支持使用PC编辑软件配置所有功能,可以记住设置以便于复制或修改。

## 功能特点

3. 网络

该设备使用四种类型的网络连接:

• TCP/IP用于局域网控制。

• RD端口: 该端口用于连接Matrix系统中的远程设备,如RVC-2000、RPM-600,并为这些设备提供 电源。设计了4个端口用于连接远程设备,如果您需要连接更多,请通过连接多台该设备来扩展该 端口。请用屏蔽的CAT 5e (或更优)网络线来连接此端口。最大传输距离为200米。

•选配模块: DANTE32S用于多台设备音频传输。

注意: 切勿将RD端口连接到路由器, 否则将会烧坏设备。

连接示意图:

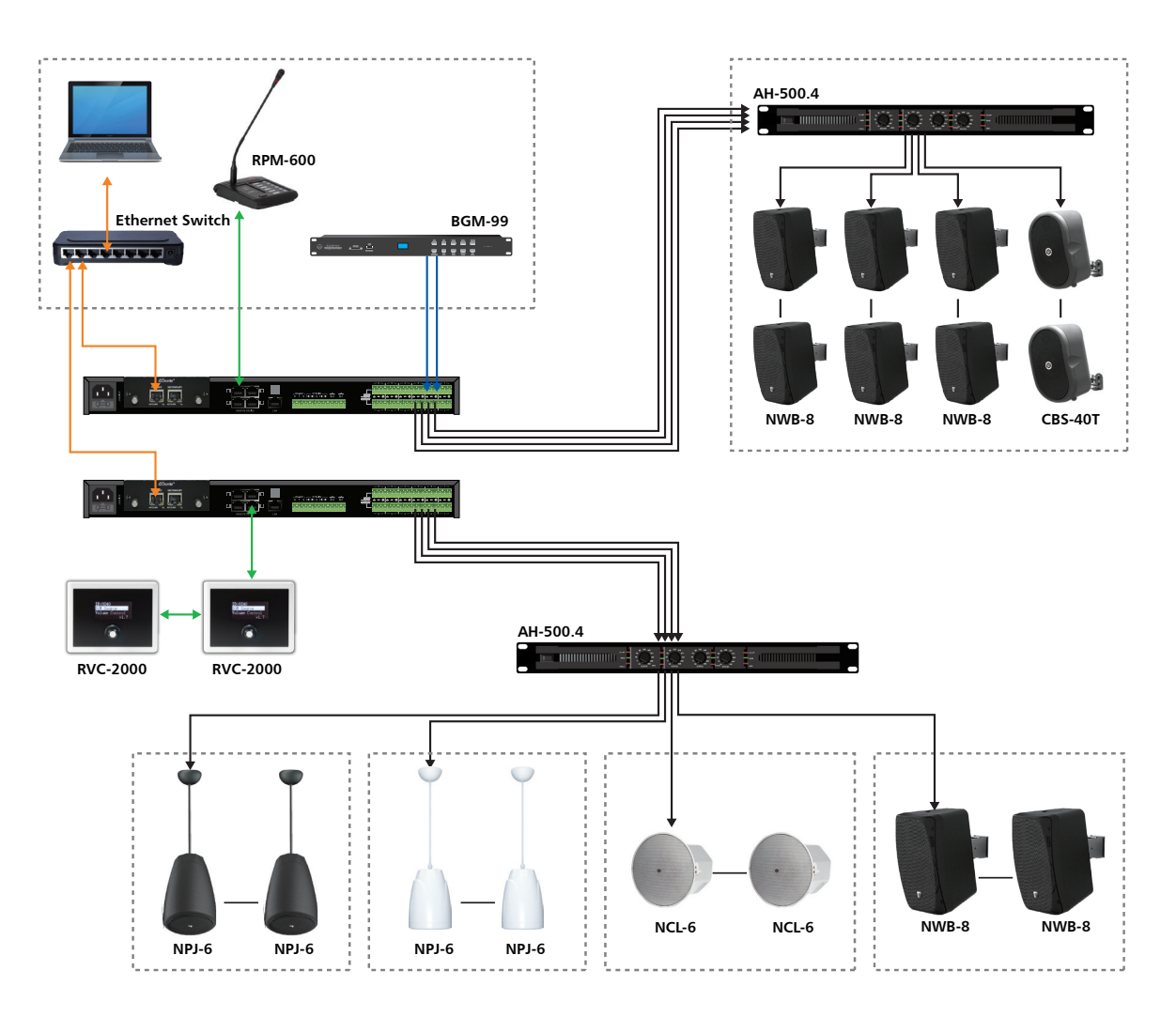

## 前板功能说明

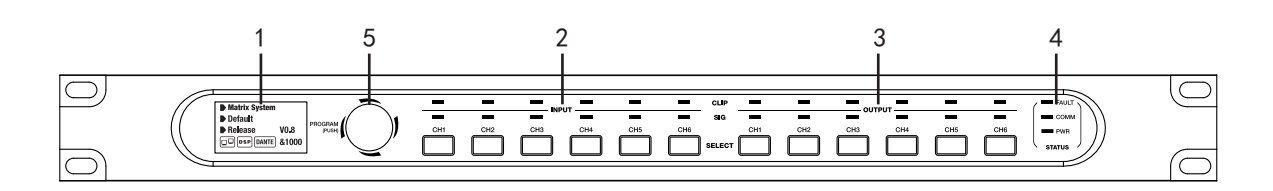

#### 1. LCD显示屏

它显示设备信息,例如名称,固件,ID和通信状态。

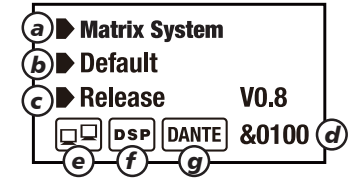

a. 设备名称。

b. 当前预设。

c. 当前发行的软件版本。

d. 当前ID。正确连接设备后,将自动获得该ID。

e. PC和设备之间的连接指示灯。如果连接正常,图标将交替闪烁。

f. DSP连接指示器。 如果机器内部出现故障,当機器內部出現故障时,LCD屏幕将显示此图标。

g. 可选的DANTE32S卡指示器。可选DANTE32S模块插入机器后, LCD屏幕将显示此图标。

备注: 主机任何按键操作, Paging激活/GPI0激活/PC软件连接, 及外接设备动作时LCD屏全亮, 无 此类操作的情况下30秒后进入10%的对比度显示。

#### 2. 模拟输入指示灯

绿色LED指示存在信号,红色LED指示相应输入的信号削波。

3. 模拟输出指示灯

绿色LED指示存在信号,红色LED指示相应输出的信号削波。

4. 状态

• FAULT

红色LED指示灯指示DSP出现故障。 信息也将同步在 LCD, 将显示"DSP !"。

• COMM

绿色LED指示PC和设备之间的通信状态。 数据传输状态,LED闪烁。

• PWR

蓝色LED指示设备已通电。

5. 旋钮电位器

按下进入菜单,左右旋转选择菜单,按下进入功能选项并设置。

## 后板功能说明

# 4

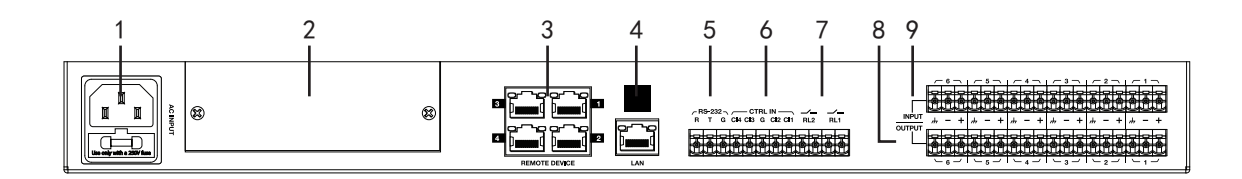

#### 1. 电源插座

电源插座必须与高质量电源线一起使用。万一发生故障,必须更换电源线。不要尝试修复它。电源交流输 入100-240V 50/60HZ,具体取决于不同国家或地区。插座包括保险丝盒。进行更改时,请确保将其替换为 具有相同特性的型号。

2. 可选模块舱

该位置保留用于可选的DANTE32S卡。

3. RD端口,用于连接RPM-600, RVC-2000等远程控制器。

4. 局域网

以太网连接的端口。插头包括两个LED,绿色的LED指示网络连接良好,而黄色的LED指示数据传输良好。 •如果黄色LED指示灯熄灭,则说明传输有问题。如果亮起,而绿色LED熄灭,则表明设备已检测到网络, 但没有连接。

• 如果绿色指示灯点亮,则表明网络连接正确。

5. RS232

此接口用于远程控制该设备参数,例如一个通道的预设更改或增益的修改。请参考附录中控命令表。

6. 控制输入

根据PC软件设置需求,短路CTRL IN对应端口1-4触发。(请参阅系统页面配置)。

7. 控制输出

PC软件设置需求触发,对应端口会有短路信号输出。它们通常用作第三方电气设备的开关。

8. 输出

Euroblock连接器包括6个平衡模拟输出。

9. 输入

Euroblock连接器包括6个平衡模拟输入。

软件功能介绍:

设备连接完成后,打开该设备系统控制软件。初始页面如下所示:

| MATRIX PRO EDITOR V0.0.14 |         |                                        | × |
|---------------------------|---------|----------------------------------------|---|
| Network Select<br>三線網路連線  | Refresh | Name: 無線網路連線<br>Address: 192.168.1.101 |   |
| Standalone System         |         |                                        |   |
| System With Dante Module  |         |                                        |   |
| Demo (Single)             |         |                                        |   |
| Demo (Dante)              |         | Ente                                   | r |

此处有4种模式,请根据机器的连接选择模式(此处的示例为独立模式) 首先,单击刷新以刷新网络。 选择模式。

也并快入。

单击Enter进入软件。

软件首页如图:

| MATRIX Pro Editor v0.0.14 |                |                         |                       |        |               | – ø × |
|---------------------------|----------------|-------------------------|-----------------------|--------|---------------|-------|
| System Help               |                |                         |                       |        |               |       |
|                           | Device Info    |                         |                       |        | Device Config |       |
| Matrix System List        | Device OutLook | Device Name             | Device ID             | Status | Detail Info   |       |
|                           |                |                         |                       |        |               |       |
|                           |                |                         |                       |        |               |       |
|                           |                |                         |                       |        |               |       |
|                           |                |                         |                       |        |               |       |
|                           |                |                         |                       |        |               |       |
|                           |                |                         |                       |        |               |       |
|                           |                |                         |                       |        |               |       |
|                           |                |                         |                       |        |               |       |
|                           |                |                         |                       |        |               |       |
|                           |                |                         |                       |        |               |       |
|                           |                |                         |                       |        |               |       |
|                           |                |                         |                       |        |               |       |
|                           |                |                         |                       |        |               |       |
|                           |                |                         | Current Main System : |        |               |       |
|                           |                |                         |                       |        |               |       |
|                           |                | Current Select Device : | Device II             |        | Status:       |       |
|                           |                |                         |                       |        |               |       |
|                           |                |                         |                       |        |               |       |
| Scan                      |                |                         | Refresh               |        |               |       |
|                           |                |                         |                       |        |               |       |

#### 5.1. 系统介绍

| MATRI          | X Pro Edito | r v0.0.21 |            |
|----------------|-------------|-----------|------------|
| System         | Help        | Load F    | rom Device |
| Load Project   | Preset      |           |            |
| Save Project I | Preset      | em        | DSP Chan   |
| Device ID Con  | ifig        |           | Exp/G      |
| Mode Select    |             |           | 20         |
| Exit           |             |           | 10<br>0    |

加载项目预设:用于加载本地预设文件。 保存项目预设:将当前预设保存到软件中。 配置设备ID:用于自定义设备ID。(此用于多台设备时使用) 模式选择:切换模式。 退出:退出软件。

#### 5.2. 帮助

| MATRIX Pro Editor v0.0.14 |                                |            |  |  |
|---------------------------|--------------------------------|------------|--|--|
| System Help               |                                |            |  |  |
|                           | Device Info                    |            |  |  |
| Matrix System List        | Device OutLook                 | Device Nam |  |  |
|                           |                                |            |  |  |
|                           |                                |            |  |  |
|                           |                                |            |  |  |
|                           | ABOUT                          | $\times$   |  |  |
|                           | Product Name: MATPIX Pro Edito | v0.0.14    |  |  |
|                           | Product Version : v0.0.14      | 0.0.14     |  |  |
|                           | Copyright(c)2021               |            |  |  |
|                           |                                |            |  |  |
|                           |                                |            |  |  |

点击"Help",显示当前软件的名称/版本/版权。

5.3. 扫描连接, 点击"扫描"当前系统中所连接的设备将显示在清单中, 双击该设备主机进入设置 配置页面。

| System Help            |                |                         |           |        |                    |  |  |  |
|------------------------|----------------|-------------------------|-----------|--------|--------------------|--|--|--|
|                        | Device Info    |                         |           |        | Device Config      |  |  |  |
| Matrix System List     | Device OutLook | Device Name             | Device ID | Status | Detail Info        |  |  |  |
|                        |                |                         | 0100      | Online | Main Matrix System |  |  |  |
| Device ID: 0100        |                |                         |           |        |                    |  |  |  |
| Dante Ip : 192.168.1.2 |                |                         |           |        |                    |  |  |  |
|                        |                |                         |           |        |                    |  |  |  |
|                        |                |                         |           |        |                    |  |  |  |
|                        |                |                         |           |        |                    |  |  |  |
|                        |                |                         |           |        |                    |  |  |  |
|                        |                |                         |           |        |                    |  |  |  |
|                        |                |                         |           |        |                    |  |  |  |
|                        |                |                         |           |        |                    |  |  |  |
|                        |                |                         |           |        |                    |  |  |  |
|                        |                |                         |           |        |                    |  |  |  |
|                        |                |                         |           |        |                    |  |  |  |
|                        |                |                         |           |        |                    |  |  |  |
|                        |                | Current Select Device : | Device II |        | Status :           |  |  |  |
| Scan                   |                |                         | Refresh   |        |                    |  |  |  |

5.4. DSP输入通道配置页面如图:

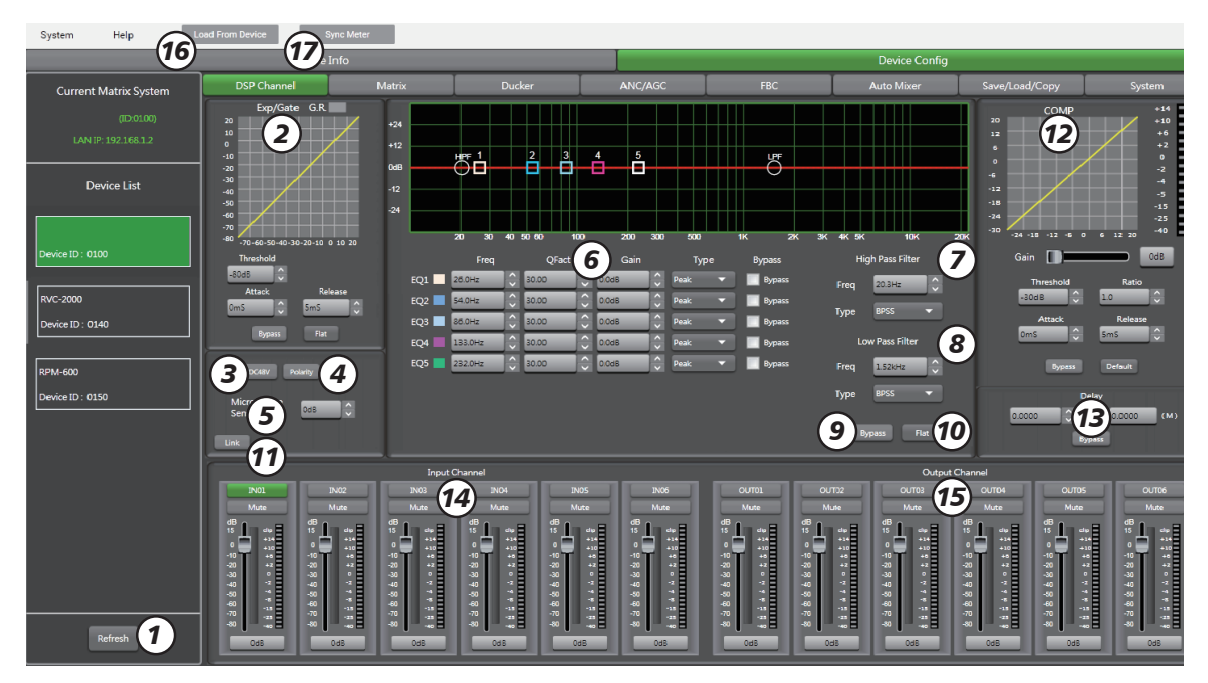

在设备列表中双击该设备,进入PC软件DSP输入通道配置页面:

1) 刷新:刷新设备列表。

2) EXP/Gate: 扩展器用于为信号添加动态。当信号低于某个阈值时, 扩展器以确定的比率增强输入信号。 当信号超过阈值时, 输出信号与输入信号保持相同。通过将比率的值调整为最大值, 可以将扩展器转换为噪声门。

阈值: -80dB至+20dB

比率: 输入信号和放大信号之间的增益比, 从1:1到10:1

启动:信号低于指定阈值时的响应时间,从0到250ms

释放: 信号超过5ms至2000ms的指定阈值时, 扩展器的反应时间。

旁路:按此按钮,此区域的功能无效。

默认值:将该区域恢复为默认设置。

3) DC48V: 用于电子麦克风的+48VDC幻象电源。请注意,此按钮仅用于外部电容式麦克风,否则可能会损坏设备。

4)极性:将信号的相位反转180°。

5) 麦克风灵敏度:麦克风的输入灵敏度,从-48dB到0dB。

6)参数EQ设定

均衡器用于补偿或更改信号的频谱特性,以获得最平滑的可能频率响应。

这里的模块是参数5频段EQ。

a. 频率:滤波器的中心频率在20Hz和20kHz之间。

b.fact:滤波器的选择性,Q值越大,频谱的处理部分越薄。可以在0.30至30之间调整。

c. 增益:中心频率的增益或衰减,从-15dB到+15dB。

d. 类型:滤波器类型,峰值/低/高。

e.Bypass1-5: 暂时取消对filter1-5的单独处理,而不必使用常规的"Bypass"。

7) EQ高通滤波器:这些滤波器用于消除信号频谱上方中不必要频率,以避免由于多重处理而产生 任何背景噪声。

频率:截止频率

类型:滤波器类型(共21种可选)

8) EQ低通滤波器:这些滤波器用于消除信号频谱下方中不必要频率,以避免由于多重处理而产生 任何背景噪声。例如,语音麦克风高通设置为100Hz,低通设置为4KHz。

频率:截止频率

类型:滤波器类型(共21种可选)

备注:可以通过输入字母数字值来手动设置过滤器,或以图形方式通过直接单击频率响应图并在按 住按钮的同时移动鼠标来实现。

9) 旁路: 信号未处理, 并跳到下一个处理模块。

10) Flat: 所有参数均重置为出厂设置

11) LINK: 开启后, 依当前通道为基准, 关联两个通道的推子, 相位、静音、增益、延时功能等。

12) COMP: 压缩器可以将信号的动态范围限制在一定水平之外。当信号超过阈值时,它将以大于1 的比率进行压缩。在阈值以下,输入和输出信号保持不变。通过将比率调整到最大值,压缩器将转 换为限幅器。

阈值:信号被压缩的阈值,从-30dB到+20dB。

比率:压缩比率;例如,比率为4:1表示输入电平比阈值高4dB,输出信号将比阈值高1dB。比率值可以在10:1到1:1之间设置。

启动:信号超过指定阈值时压缩器的反应时间,从0到250ms。

释放:信号低于指定阈值时压缩器的反应时间,从5ms到2000ms。

旁路:按此按钮,此区域功能无效。

Default:将COMP参数恢复为默认值。

13)延迟:可以为每个输入设置最大1361.2916ms的延迟。 它可以用于声音/视频同步应用或相位调整。 旁路:信号未处理,并跳到下一个处理模块。

14) 输入通道1-6调节:可以调节对应通道的增益值,静音,自定义通道名字。

15)输出通道1-6调节:可以调节对应通道的增益值,静音,自定义通道名字。

16) Load From Device:从设备加载信息(同步设备设置)。

17) Sync Meter: 在DANTE32S模式下, 点击可同步。

#### 5.5.DSP输出通道配置页面:

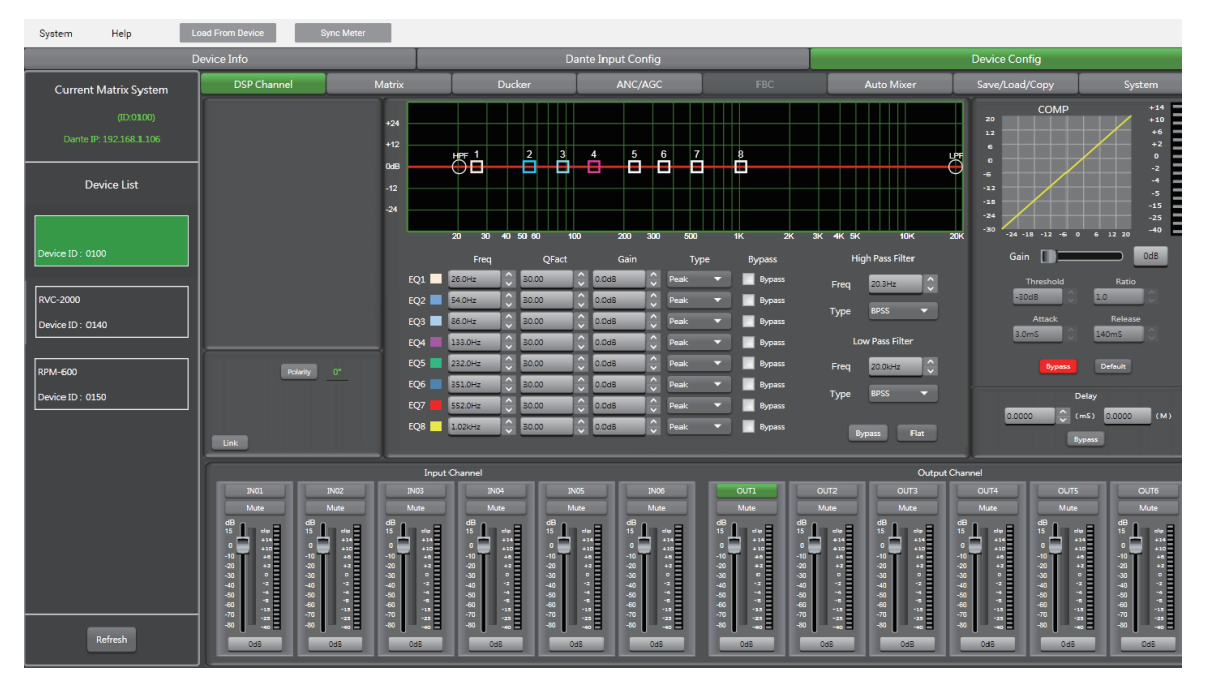

备注:与DSP输入通道的菜单基本相同,但没有"扩展器/门"部分。这里的参数EQ具有8个频段, 详情可参阅DSP输入通道的介绍。

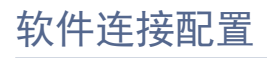

#### 5.6.矩阵配置页面:

| System Help                  | Load From Device Sync Meter |                                                                                                    |                    |                                                                             |                                                                                                    |                                                         |                                                                                                    |
|------------------------------|-----------------------------|----------------------------------------------------------------------------------------------------|--------------------|-----------------------------------------------------------------------------|----------------------------------------------------------------------------------------------------|---------------------------------------------------------|----------------------------------------------------------------------------------------------------|
|                              | Device Info                 |                                                                                                    | Dante Input Config |                                                                             |                                                                                                    | Device Config                                           |                                                                                                    |
| Current Matrix System        | DSP Channel Ma              | trix Duck                                                                                                    | er ANC/AGC         | FBC                                                                         | Auto Mixer                                                                                                    | Save/Load/Copy                                          | System                                                                                                    |
| (ID:0100)                    |                             |                                                                                                    |                    |                                                                             |                                                                                                    |                                                         |                                                                                                    |
| Dante IP: 192.168.1.106      |                             |                                                                                                    |                    |                                                                             |                                                                                                    |                                                         |                                                                                                    |
| Device List                  |                             |                                                                                                    |                    |                                                                             |                                                                                                    |                                                         |                                                                                                    |
| Device ID : 0100             |                             |                                                                                                    |                    |                                                                             |                                                                                                    |                                                         |                                                                                                    |
| RVC-2000<br>Device ID : 0140 | D-1N02                      |                                                                                                    |                    |                                                                             |                                                                                                    |                                                         |                                                                                                    |
| RPM-600<br>Device ID : 0150  | D-3N06                      |                                                                                                    |                    |                                                                             |                                                                                                    |                                                         |                                                                                                    |
|                              |                             | Input Channel                                                                                                    |                    |                                                                             | Output Channel                                                                                                    |                                                         |                                                                                                    |
| Refresh                      |                             | NO3         NO4           NADE         B           0         0         0           0         0         0           0         0         0           0         0         0           0         0         0           0         0         0           0         0         0           0         0         0           0         0         0           0         0         0           0         0         0           0         0         0           0         0         0           0         0         0           0         0         0           0         0         0           0         0         0           0         0         0           0         0         0           0         0         0           0         0         0           0         0         0           0         0         0           0         0         0           0         0         0           0< |                    | OUT1<br>Ukae<br>615<br>-10<br>-10<br>-10<br>-10<br>-10<br>-10<br>-10<br>-10 | Cd/12<br>Mose<br>Cd/12<br>Cd/12<br>Cd/12<br>Cd/13<br>Cd/13<br>Cd/ | OUTS<br>MARE<br>D T T T T T T T T T T T T T T T T T T T | OUTS<br>Mute<br>d1<br>15<br>0<br>0<br>0<br>0<br>0<br>0<br>0<br>0<br>0<br>0<br>0<br>0<br>0<br>0<br>0<br>0<br>0<br>0 |
| Connect-Status               | Communication-mode          | : Dante                                                                                                    | Current-Preset :   |                                                                             |                                                                                                    |                                                         |                                                                                                    |

该部分用于通过图形表示形式将输入路由为矩阵。通过单击灰色框,可以将多个输入分配给多个输 出。

如果连接处于活动状态,则该框将变为绿色,否则它将保持灰色。音量输出大小可以调节。 矩阵可以将14个输入信号路由到14个单独的输出。 简而言之为14×14矩阵。

IN(OUT)01至IN(OUT)06是后面板上的模拟I/0。

D-01到D-08是DANTE32S数字I/0。仅在使用可选的DANTE32S卡时才可以选择它们。

#### 5.7. Ducker页面配置如图:

| System Help Lo            | ad From Device                | Sync Meter |           |           |              |           |            |                |        |
|---------------------------|-------------------------------|------------|-----------|-----------|--------------|-----------|------------|----------------|--------|
| D                         | evice Info                    |            | I         | Dante     | Input Config |           |            | Device Config  |        |
| Current Matrix System     | DSP Channel                   | Matrix     | D         | ucker     | ANC/AGC      | FBC       | Auto Mixer | Save/Load/Copy | System |
| (ID:0100)                 | Ducker Input Priority Setting |            |           |           |              |           |            |                |        |
| Dante IP: 169.254.229.141 |                               | OUT1       | OUT2      | OUT3      | OUT4         | OUT5      | OUT6       |                |        |
|                           | INO2                          | Level 0 T  | Level 0 T | Level 0 🔻 | Level 0 T    | Level 0 T | Level 0 🔻  |                |        |
| Device List               | IN03                          | Level 0    | Level 0   | Level 0 🔻 | Level 0 🔻    | Level 0 🔻 | Level 0 🔻  |                |        |
|                           |                               | Level 0 🔻  | Level 0 🔻 | Level 0 🔻 | Level 0 🔻    | Level 0 🔻 | Level 0 🔻  |                |        |
|                           |                               | Level 0 🔻  | Level 0 🔻 | Level 0 🔻 | Level 0 🔻    | Level 0 🔻 | Level 0 🔻  |                |        |
|                           |                               | Level 0 🔻  | Level 0 🔻 | Level 0 🔻 | Level 0 🔻    | Level 0 🔻 | Level 0 🔻  |                |        |
| Device ID : 0100          |                               | Level 0 🔻  | Level 0 🔻 | Level 0 🔻 | Level 0 🔻    | Level 0 🔻 | Level 0 🔻  |                |        |
|                           |                               | Level 0 🔻  | Level 0 🔻 | Level 0 🔻 | Level 0 🔻    | Level 0 🔻 | Level 0 🔻  |                |        |
|                           |                               | Level 0 🔻  | Level 0 🔻 | Level 0 🔻 | Level 0 🔻    | Level 0 🔻 | Level 0 🔻  |                |        |
| RVC-2000                  | D-IN04                        | Level 0    | Level 0 🗸 | Level 0 🔻 | Level 0 🔻    | Level 0 🔻 | Level 0 🔻  |                |        |
| Device ID : 0140          | D-IN05                        | Level 0    | Level 0   | Level 0   | Level 0      | Level 0   | Level 0    |                |        |
|                           | D-IN06                        | Level 0    | Level 0 V | Level 0 V | Level 0      | Level 0 V | Level 0 V  |                |        |
| PPM-600                   | D-IN08                        | Level 0 🔻  | Level 0 🔻 | Level 0 🔻 | Level 0 🔻    | Level 0 🔻 | Level 0 🔻  |                |        |
|                           |                               |            |           |           |              |           |            |                |        |
| Device ID : 0150          |                               |            |           |           |              |           |            |                |        |
|                           |                               |            |           |           |              |           |            |                |        |
|                           |                               |            |           |           |              |           |            |                |        |
|                           |                               |            |           |           |              |           |            |                |        |
|                           |                               |            |           |           |              |           |            |                |        |
|                           |                               |            |           |           |              |           |            |                |        |
|                           |                               |            |           |           |              |           |            |                |        |
|                           |                               |            |           |           |              |           |            |                |        |
|                           |                               | -60d8      | -60d8     | -60d8     | -60dB        | -60d8     | -60d8      |                |        |
|                           | Depth                         | -60d8      | -60dB     | -60d8     | -60dB        | -60d8     | -60dB      |                |        |
|                           | Active Time                   | 10m5       | 10m5      | 10m5      | 10m5         | 10m5      |            |                |        |
|                           | Active fime                   |            |           |           |              |           |            |                |        |
|                           | Bypass                        | Bypass     | Bypass    | Bypass    | Bypass       | Bypass    | Bypass     |                |        |
| Refresh                   |                               |            |           |           |              |           |            |                |        |
|                           |                               |            |           |           |              |           |            |                |        |

闪避器的原理是在激活优先信号时衰减一个或几个通道。主要应用是用于会议或优先消息的自动语 音。

例如。使用主机麦克风信号来控制背景音乐音量。 主持人讲话时会自动降低背景音乐的音量。 讲话后,音量将自动恢复。

1) Ducker输入优先级设置:每个输入对应每个输出。此区域用于设置输入音频0-15的优先级。

2) Ducker参数设置:
 阈值:衰减阈值。从20dB到-60dB。
 深度:衰减深度。从0dB到-60dB。
 激活时间:增益变化的速度,以衰减输入。
 旁路:衰减水平到恢复正常水平之间的过渡时间。

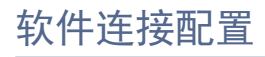

#### 5.8. ANC/AGC页面配置如图:

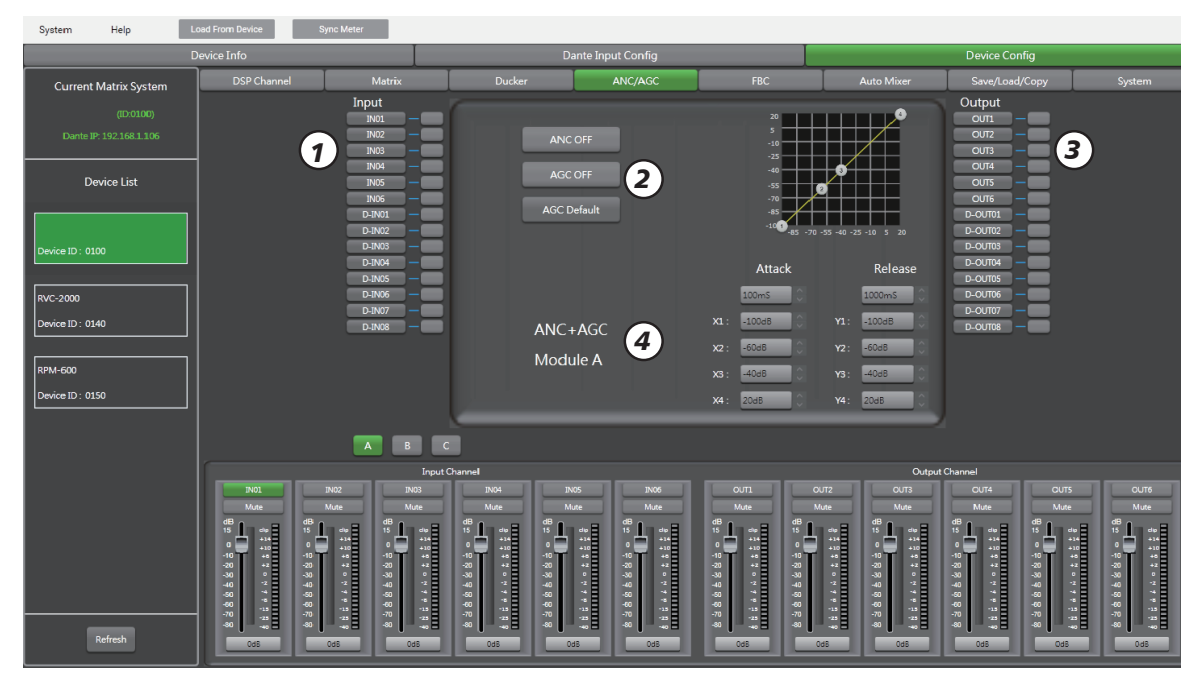

ANC 自动噪音消除:当背景有杂音时,会自动滤除噪音。 AGC 自动增益调节:根据设置的4点曲线。当所选择输入通道音频低于/高于设定值时,会自动增加 /压缩至设定值范围內。

1) Input 输入通道1-6选择, 灰色表示关闭, 点亮绿色表示打开。

2) ANC OFF: 自动噪音控制, 绿色表示开启。 AGC OFF: 自動增益控制, 绿色表示开启。 AGC Default: 自動增益控制, 设置参数恢复默认。

3) Output 输出通道1-6选择,灰色表示关闭,点亮绿色表示打开。

4) ANC+AGC Module A/B/C, ABC表示分为3个组,当AGC功能开启时,此处功能对应开启。 Attack:启动信号低于指定阈值时的响应时间,从0到250ms。 Release:释放信号超过5ms至2000ms的指定阈值时,扩展器的反应时间。 X1/2/3/4:增益调节,调节范围:-85至20dB。 Y1/2/3/4:增益调节,调节范围:-100至20dB。 备注:可以直接输入数字来设置过滤器,或是在图形中直接调节4个频率点来设置。

5.9.FBC页面配置如图:

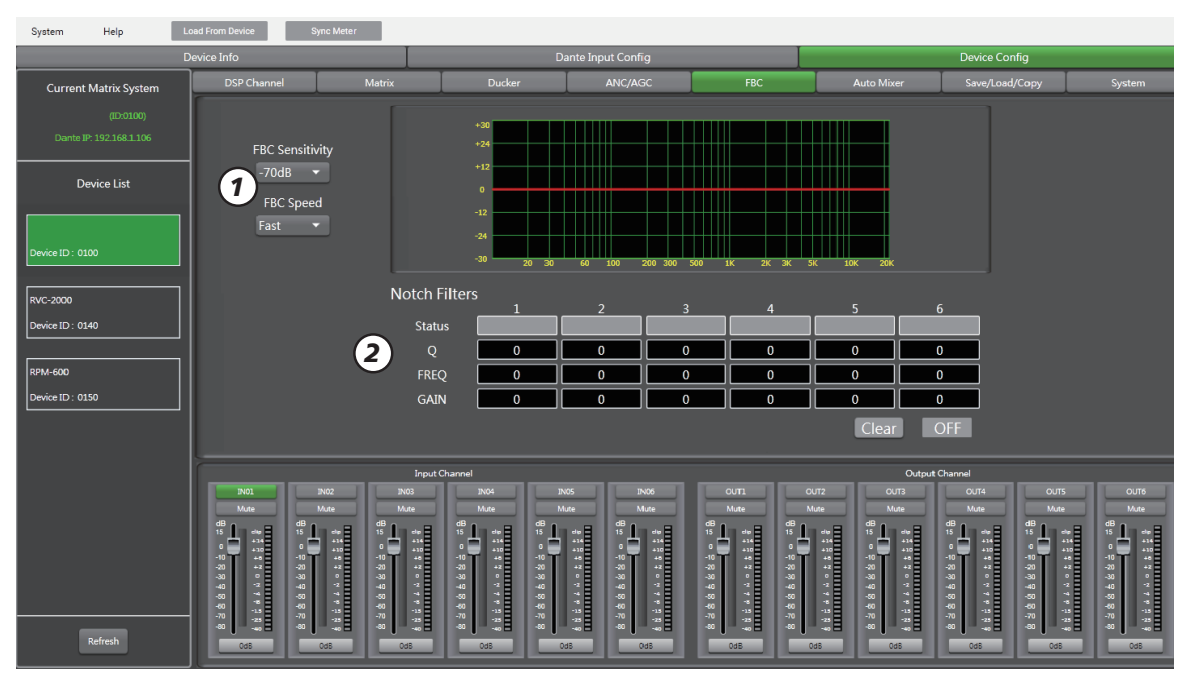

FBC(反馈消除器)有自动消除反馈的功能。

在麦克风和扬声器彼此相邻的系统中,反馈会意外发生。这种回路效应是电声共振,会产生慢节奏 的频率噪声。

FBC自动检测涉及到的频率,并使用选择的滤波器将其立即衰减。

1) FBC Sensitivity: 灵敏度调节范围: -50dB至-70dB。 FBC Speed: 释放速度快慢选择。

2) Notch Filters: 陷波滤波器 处理记录20Hz-20KHz范围内6个频率点的噪声,并记录相关数据, 图形曲线也更直观查看。

Clear: 清除所有动态滤波器。

OFF/ON:关闭或开启FBC功能。

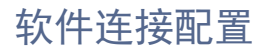

#### 5.10. Auto Mixer 页面配置如图:

| System Help L                        | oad From Device                                                                                                    | Sync Meter                                                                                                    |                                                                                                    |                                                                                                    |                                                                                          |                                                                                                    |                                                      |                                                                 |             |
|--------------------------------------|----------------------------------------------------------------------------------------------------|----------------------------------------------------------------------------------------------------|----------------------------------------------------------------------------------------------------|----------------------------------------------------------------------------------------------------|------------------------------------------------------------------------------------------|----------------------------------------------------------------------------------------------------|------------------------------------------------------|-----------------------------------------------------------------|-------------|
| C                                    | Device Info                                                                                                    |                                                                                                    |                                                                                                    | Dante Inp                                                                                                | ut Config                                                                                |                                                                                                    |                                                      | Device Config                                                   |             |
| Current Matrix System                | DSP Channel                                                                                                    | Matrix                                                                                                    | Ducker                                                                                                |                                                                                                    | ANC/AGC                                                                                  | FBC                                                                                                    | Auto Mixer                                           | Save/Load/Copy                                                  | System      |
| (ID:0100)<br>Dante IP: 192.168.1.106 | Channel Select                                                                                                    |                                                                                                    | 1                                                                                                    |                                                                                                    |                                                                                          |                                                                                                    |                                                      |                                                                 |             |
| Device List                          | IN01                                                                                                    | IN02                                                                                                    | IN03                                                                                                  | IN04                                                                                                    | IN05                                                                                     | IN06                                                                                                    |                                                      | 4                                                               | AutoMix ON  |
| Device ID : 0100                     | OFF                                                                                                    | OFF                                                                                                    | OFF                                                                                                   | OFF                                                                                                    | OFF                                                                                      | OFF                                                                                                    |                                                      |                                                                 |             |
| RVC-2000                             | D-IN01                                                                                                    | D-IN02                                                                                                    | D-IN03 2                                                                                              | D-IN04                                                                                                   | D-IN05                                                                                   | D-IN06                                                                                                    | D-IN07                                               | D-IN08 3                                                        | 10mS 🔹      |
| Device ID : 0140                     | OFF                                                                                                    | OFF                                                                                                    | OFF                                                                                                   | OFF                                                                                                    | OFF                                                                                      | OFF                                                                                                    | OFF                                                  | OFF                                                             | Active time |
| RPM-600                              |                                                                                                    |                                                                                                    |                                                                                                    |                                                                                                    |                                                                                          |                                                                                                    |                                                      |                                                                 |             |
| Device ID : 0150                     |                                                                                                    |                                                                                                    |                                                                                                    |                                                                                                    |                                                                                          |                                                                                                    |                                                      |                                                                 |             |
|                                      |                                                                                                    |                                                                                                    |                                                                                                    |                                                                                                    |                                                                                          |                                                                                                    |                                                      |                                                                 |             |
|                                      | [                                                                                                    | Inpu                                                                                                    | t Channel                                                                                             |                                                                                                    |                                                                                          |                                                                                                    | Output                                               | Channel                                                         |             |
| Refresh                              | IN01         Maxe         dB           00         44         10           00         44         10           00         44         10           00         44         40           00         44         40           00         44         40           00         44         40           00         44         40           00         44         40           00         44         40           00         44         40           000         44         40 | MA2         MA3           Mas         Mas           40         5           40         5           40         4           40         4           40         5           40         5           40         5           40         5           40         5           40         5           40         5           40         5           40         5           40         5           40         5           40         5           40         5           40         5           40         5           40         5           40         5           40         5           40         5           40         5           40         5           40         5           40         5           40         5           40         5           40         5           40         5 | 1004<br>Mate<br>0<br>15<br>-0<br>-0<br>-0<br>-0<br>-0<br>-0<br>-0<br>-0<br>-0<br>-0<br>-0<br>-0<br>-0 | 2NO5<br>Mute<br>dB<br>15<br>0<br>10<br>-20<br>-20<br>-20<br>-20<br>-20<br>-20<br>-20<br>-20<br>-20<br>-2 | 1N06<br>Nutre<br>dB<br>-00<br>-00<br>-00<br>-00<br>-00<br>-00<br>-00<br>-00<br>-00<br>-0 | OUTI<br>Mate<br>B<br>B<br>0<br>0<br>0<br>0<br>0<br>0<br>0<br>0<br>0<br>0<br>0<br>0<br>0<br>0<br>0<br>0<br>0 | OUT2<br>MARE<br>************************************ | OUT4 OUT<br>Muse 00<br>15 0 0 0 0 0 0 0 0 0 0 0 0 0 0 0 0 0 0 0 |             |
| Connect-Status                       | Commun                                                                                                    | ication-mode : Dante                                                                                                    |                                                                                                    | Current-Pres                                                                                             | et :                                                                                     |                                                                                                    |                                                      |                                                                 |             |

在不使用麦克风时,自动混音器会自动降低其音量。因此,它降低了几个麦克风同时工作时产生的 隆隆声,混响和其它外来噪声。

它通常用于在电视脱口秀以及会议或研讨会上进行小组讨论。 它也可以用于在剧院制作和音乐剧中来混合演员的无线麦克风。 它通常用于现场无需音响操作员的环境中,例如法庭和市政厅。 此功能通常与Ducker的麦克风优先级结合使用。

1)本地输入:选择要处理的输入通道(1-6)。

2)网络输入:选择要处理的DANTE32S输入通道(1-8)。

3) 激活时间:设置所选输入通道的信号的开始混合时间(10ms-6000ms)。

4) Auto Mixer OFF/ON: 自动混音功能关闭/开启选择。 Clear All: 一键关闭所有输入通道。

5.11. Save/Load/Copy页面配置如图:

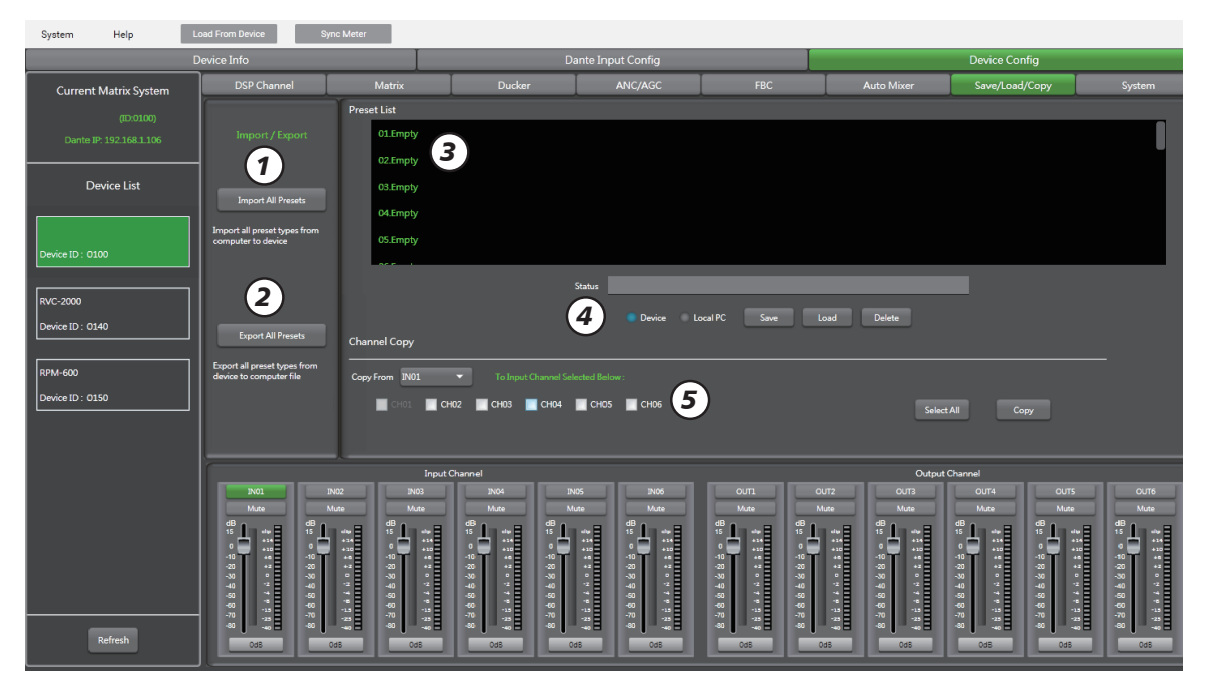

此菜单用于管理备份参数。这些数据可以作为预设直接存储在主机的内部存储器中。它的存储器总 共包含24个预设。

1)导入所有预设(Import all Preset):将所有预设类型从设备导入计算机文件。

2) 导出所有预设(Export all Preset):将所有预设类型从计算机导出到设备。

3) 预设列表 (Preset List): 预设列表显示所有已保存的预设(共计24个预设)。

4)设备/PC (Device/PC)
保存Save:选择要保存的预设,选择保存到本地或设备,然后单击保存。
加载Load:您可以选择从机器/PC加载参数。
删除Delete:单击此按钮可以删除软件列表中的所选参数。

5)通道复制 Channel Copy 可以选择输入CH01-06或输出CH01-06其中任意1个通道复制到其它任意通道。(DSP 设置,增益,静 音)。

全选Select all: 当选择输入/输出通道源时,按下此按钮,对应的输入/输出通道将被全部选择。 复制Copy: 选择好通道后,按下此按钮,参数进行复制。

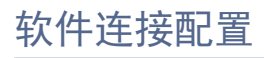

#### 5.12.System页面配置如图:

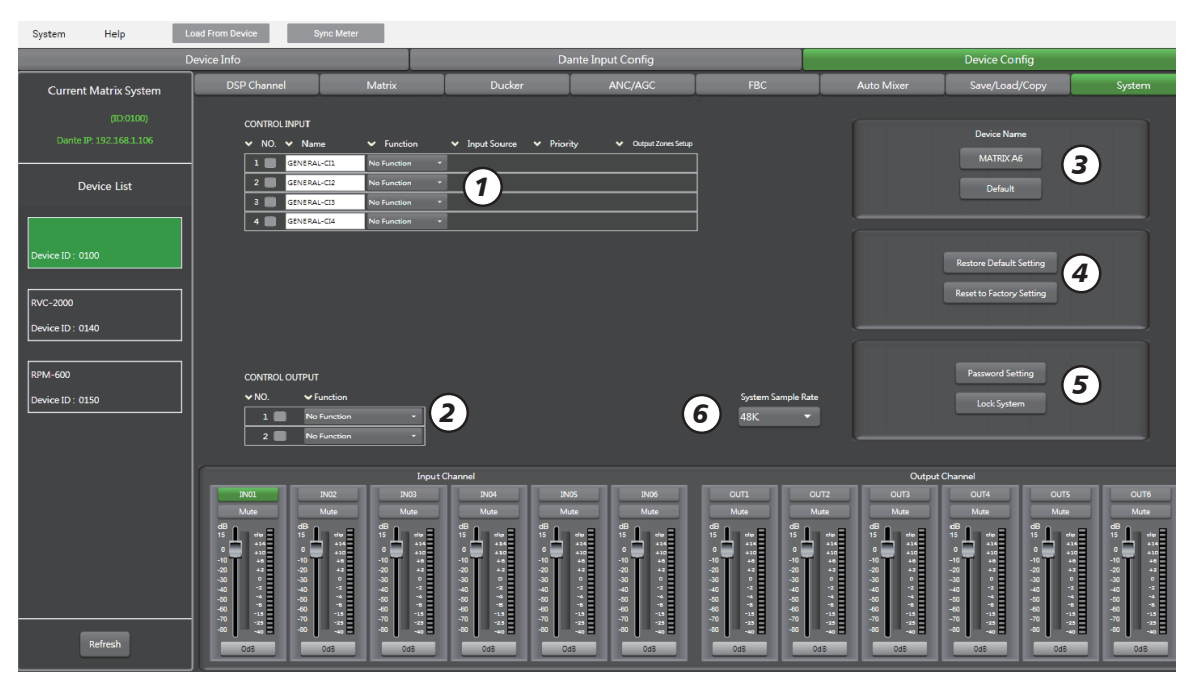

1) CONTROL INPUT: 控制输入NO.1-NO.4, 共计4个外部触发端口。

触发对应命令成功后,NO.1-NO.4对应的灰色框框会点亮,对应作用功能设定生效。

- Name: 名字可自定义修改。
- Function: 作用功能包含4个选择。
- No Function
- Mute All Outputs
- Input Priority, 选择后如下图:

| ✓ NO.    | ✓ Name               | ✓ Functio      |   | <ul> <li>Input Source</li> </ul> | ♥ Priority | <ul> <li>Output Zones Setup</li> </ul> |
|----------|----------------------|----------------|---|----------------------------------|------------|----------------------------------------|
| 1        |                      | Input Priority | • | Inputi •                         |            |                                        |
| 2 🔳      | CONTROL INPUT 2      | No Function    |   |                                  |            |                                        |
| 3 🔳      | CONTROL INPUT 3      | No Function    |   |                                  |            |                                        |
| 4 🔳      | CONTROL INPUT 4      | No Function    | • |                                  |            |                                        |
| Output G | ain For[CONTROL 1] ] | nput Priority  |   |                                  |            |                                        |
|          | 1 2                  |                | 3 | 4                                | 5          | 6                                      |
|          |                      |                |   |                                  |            |                                        |
|          |                      | 1              |   |                                  |            |                                        |
|          |                      |                | Ī | Ĭ                                | Ī          | Ĭ                                      |
|          |                      |                | Ĭ | Ī                                | Ī          | Ĭ                                      |
|          |                      |                |   | l                                | J          |                                        |

Input Source 输入来源选择: None, Input1-6, D-Input1-8。 输出增益(CH1-6)对应(控制1/2/3/4)的输入优先级触发,(即短路设备端CTRL IN对应端口1-4 触发)。

Emergency Priority, 选择后如下图:

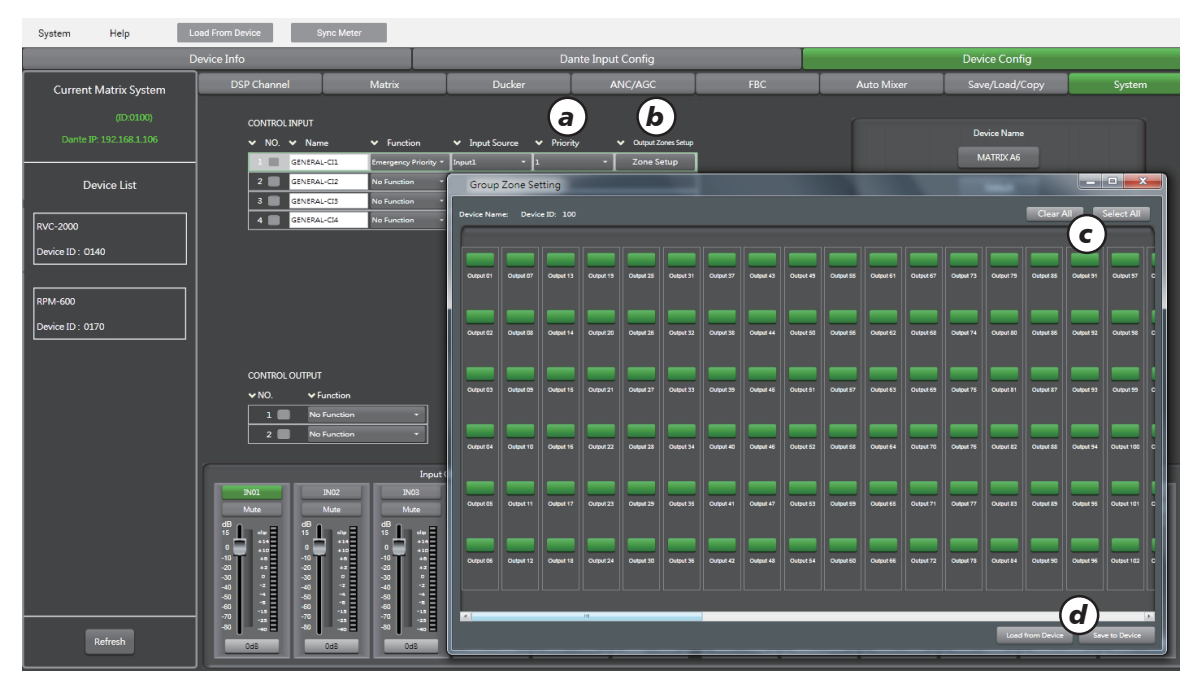

a. 优先级选择: 1-16, 数字越高优先级越大。

b. 输出分区设置: 1-300个输出口,根据实际情况设置。默认为全选,选中输出口点亮为绿色指示灯。

c. 全部清除:清除当前所有输出口设定,全部选中:选中当前300个输出口。

d. 读取设备配置:读取设备当前的配置状态,保存到设备:当前页面的输出口设置好以后,需要点击此处保存成功才能生效。

2) CONTROL OUTPUT: 控制输出NO. 1-NO. 2, 共计2个外部输出端口。 触发对应命令成功后, NO. 1-NO. 2对应的灰色框框会点亮,同时对应端口会输出一个短路信号。

3) 设备名称:可自定义设备名称,默认值:点击可恢复出厂设备名称。

4) 默认设置:对设备名称/通道名称/设备密码不做恢复设置,其它恢复为默认。 重置出厂设置:清除所有设置,包括默认设置。

5) 密码设置:按此按钮可以修改密码,锁定系统:按此按钮锁定系统。 (备注:超级密码: MA06)。

6)系统采样率:48K与96K,当系统选择96K时;此時系统無ANC/AGC功能。

远程呼叫麦克风

远程呼叫麦克风最大可满足96个分区组按键(接区域选择扩展器),1个分区组可分配最大300个不同的区域(输出)。区域的数量取决于链接在一起的主设备的数量。此外,系统中总共可以使用 6xRPM-600,这为消息分区提供了很多可能性。

1). 指示标签架

用于写上姓名、目的等,或贴上标签标注。

2). 电源指示灯 设备正常通电是点亮(绿色)

3).通讯故障指示灯(黄色)
 在通信中检测到故障时闪烁。

4). 广播区域/通用广播消息控制指示区域。 广播区域选中点亮绿色指示灯,广播消息触发点亮红色指 示灯;每个按键的按键功能由PC软件设置决定。

5). Talk键

此按键用于一般麦克风广播通知,选择区域后按Talk键可 以通过所选区域广播。

6).设备故障指示灯, 黄色灯闪烁表示系统中存在故障,黄色灯常亮表示故障静 音。

7).麦克风状态指示灯(绿色) 闪烁代表广播被挂机,常亮表示麦克风正在广播。

8). 紧急模式指示灯 当系统处于紧急模式时指示灯闪烁。

9).区域选择扩展器端口(底部) 将区域选择扩展器与远程麦克风扩展连接到此端口。

10). 电源输入连接器

从最后一台远程紧急麦克风或远程呼叫麦克风到消防广播功放主机或分区扩展功放的电缆距离大于 200米时则此端口需外接输入15VDC电源适配器。

11). 链接端口 连接下一个设备。

12). 输入端口 用来连接主机或者之前的设备。

13). USB接口 用于更新语音信息。

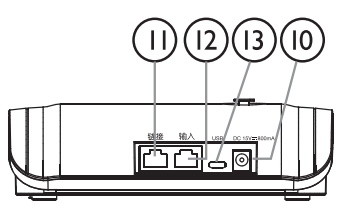

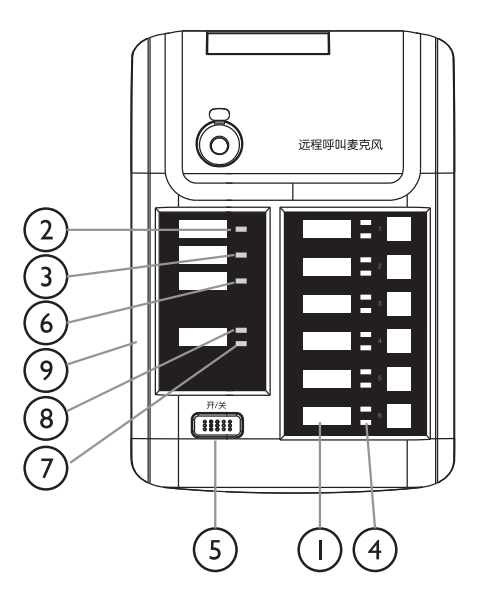

区域选择扩展器

区域选择扩展器是远程呼叫麦克风的扩展单元,最多可扩展8个扩展单元可用的功能键最多可达96个 单位。对区域选择扩展器进行添加或删除时,建议在设备断电的情况下进行,以免出现错误动作。

1). 连接电缆(底部)
 端口1: 远程呼叫麦克风或以前的区域选择扩展器

2). 连接电缆(底部)端口2: 用于连接到下一个区域选择扩展器

3). 指示标签支架

在标签上写下指示器和按键的名称,用途等,并贴在标 签支架上。

- 4). 广播区域指示灯。
- 5). 亮起表示相应的选择区域。
- 6).选择键。

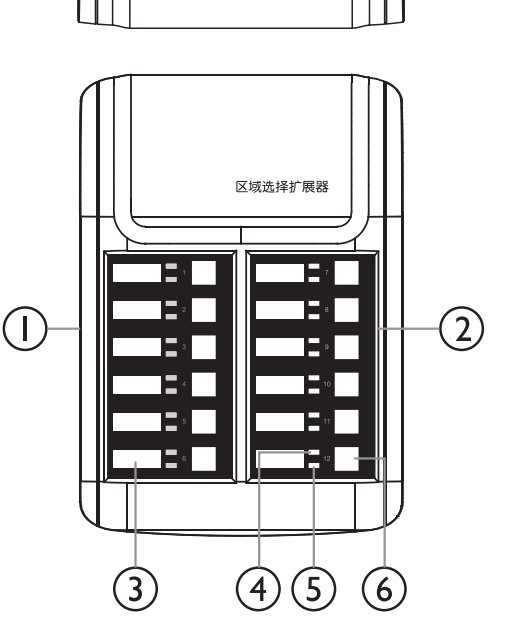

RPM-600远程呼叫麦克风PC软件页面配置如图:

| Device Inde         Device System         Current Matrix System         Current Matrix System         Current Matri                                                                                                    | System Help             |                |             |           |                         |            |           |           |           |              |            |            |             |             |              |                             |             |                        |
|----------------------------------------------------------------------------------------------------|-------------------------|----------------|-------------|-----------|-------------------------|------------|-----------|-----------|-----------|--------------|------------|------------|-------------|-------------|--------------|-----------------------------|-------------|------------------------|
| Current Matrix System<br>(DODDO)<br>Durite JP: 1922 168.1100         Current Matrix System<br>(DODDO)<br>Durite JP: 1922 168.1100         Current Matrix System<br>(DODDO)<br>Durite JP: 1922 168.1100         Current Matrix System<br>(DODDO)<br>Durite JP: 1922 168.1100         Current Matrix System<br>(DODDO)<br>Durite JP: 1922 168.1100         Current Matrix System<br>(DODDO)<br>Durite JP: 1922 168.1100         Current Matrix System<br>(DDDO)<br>Durite JP: 1922 168.1100         Current Matrix System<br>(DDDO)<br>Durite JP: 1922 168.1100         Current Matrix System<br>(DDDO)<br>Durite JP: 1922 168.1100         Current Matrix System<br>(DDDO)         Current Matrix System<br>(DDDO)         Current Matrix System (DDDO)         Current Matrix System<br>(DDDO) <t< th=""><th>C</th><th>Device Info</th><th></th><th></th><th></th><th></th><th>Dante 1</th><th>onfig</th><th></th><th></th><th></th><th>6</th><th></th><th></th><th>evice Conf</th><th>ig <b>f</b></th><th></th><th><math>\widehat{\mathbf{a}}</math></th></t<> | C                       | Device Info    |             |           |                         |            | Dante 1   | onfig     |           |              |            | 6          |             |             | evice Conf   | ig <b>f</b>                 |             | $\widehat{\mathbf{a}}$ |
| CDCDL00         Display 18 20 20001         Display 20 200001         Display 20 2000001         Display 20 200001                                                                                                    | Current Matrix System   |                |             |           | Key I                   | unction 2  | Zone Sele | cı        | ✓ Mes     | sage Selec   | t User N   | lessage 1  | ; Fil       | ter: Show A | /<br>II ~    | Clear P                     | di Se       | elect All              |
| Lowers of 22 (2004)         Compet Sr         Compet Sr                                                                                                    | (ID:0100)               | 01 Zone1       |             |           |                         |            |           |           |           |              |            |            |             |             |              |                             |             |                        |
| Device List         00 Zorea3         00 good 20         00 good 20         00 good                                                                                                    | Dante IP: 192.168.1.106 | 02 Zone2       | Output 01   | Output 07 | Output 13               | Output 19  | Output 25 | Output 31 | Output 37 | Output 43    | Output 49  | Output 55  | Output 61   | Output 67   | Output 73    | Output 79                   | Output 85   | Output 91              |
| No.::::::::::::::::::::::::::::::::::::                                                                                                    | Device List             | 03 Zone3       |             |           |                         |            |           | b         |           |              |            |            |             |             |              |                             |             |                        |
| RVC-2000         Output 10         Output 11         Output 12         Output 12 <th< th=""><th></th><th>05 Zone5</th><th></th><th></th><th></th><th></th><th></th><th><math>\simeq</math></th><th></th><th></th><th></th><th></th><th></th><th></th><th></th><th></th><th></th><th></th></th<>                                                                                                    |                         | 05 Zone5       |             |           |                         |            |           | $\simeq$  |           |              |            |            |             |             |              |                             |             |                        |
| RPM-600<br>Device ID: 0150         Ougust 8         Ougust 8         Ougust                                                                                                    | Denice ID - 0100        | 06 Zone6       | Output 02   | Output 05 | Output 14               | Output 20  | Output 26 | Output 32 | Output 38 | Output 44    | Output 50  | Output 55  | Output 62   | Output 65   | Output 74    | Output 50                   | Output 86   | Output 92              |
| RPM-600<br>Device ID: 0150         Output IS         Output IS </td <td></td> <td></td> <td></td> <td></td> <td></td> <td></td> <td></td> <td></td> <td></td> <td></td> <td></td> <td></td> <td></td> <td></td> <td></td> <td></td> <td></td> <td></td>                                                                                                    |                         |                |             |           |                         |            |           |           |           |              |            |            |             |             |              |                             |             |                        |
| Decker ED: 0140         Output 64         Output 74         Output 74           Output 74         Output 74                                                                                                    | RVC-2000                |                | Output 03   | Output 09 | Output 15               | Output 21  | Output 27 | Output 33 | Output 39 | Output 45    | Output 51  | Output 57  | Output 63   | Output 69   | Output 75    | Output 81                   | Output 87   | Output 93              |
| PRM-600<br>Device 1D: 0150         Output 64         Output 13         Output 13         Output 14         Output 13         Output 13         Output 14         Output 13         Output 14         Output 14         Output 14         Output 15         Output 14         Output 14         Output 13         Output 14         Output 14         Output 14         Output 14         Output 14         Output 14         Output 13         Output 14         Output 14         Output 13         Output 14         Output 13         Output 14         Output 13         Output 14         Output 13         Output 13         Output 13         Output 13         Output 14         Output 13         Output 13         Output 13         Output 13         Output 14         Output 13         Output 13 </td <td>Device ID : 0140</td> <td></td> <td></td> <td></td> <td></td> <td></td> <td></td> <td></td> <td></td> <td></td> <td></td> <td></td> <td></td> <td></td> <td></td> <td></td> <td></td> <td></td>                                                                                                    | Device ID : 0140        |                |             |           |                         |            |           |           |           |              |            |            |             |             |              |                             |             |                        |
| Device ID: 0150                                                                                                    | RPM-600                 | 1              |             |           |                         |            |           |           |           |              |            |            |             |             |              |                             |             |                        |
|                                                                                                    | Device ID : 0150        |                | Output 04   | Output 10 | Output 16               | Output 22  | Output 28 | Output 34 | Output 40 | Output 46    | Output 52  | Output 58  | Output 64   | Output 70   | Output 76    | Output 82                   | Output 88   | Output 94              |
| Output 05         Output 11         Output 12         Output 23         Output 33         Output 41         Output 43         Output 43 <t< td=""><td></td><td></td><td></td><td></td><td>_</td><td></td><td></td><td></td><td></td><td></td><td></td><td></td><td></td><td></td><td></td><td></td><td></td><td>_</td></t<>                                                                                                    |                         |                |             |           | _                       |            |           |           |           |              |            |            |             |             |              |                             |             | _                      |
|                                                                                                    |                         |                | Output 05   | Output 11 | Output 17               | Output 23  | Output 29 | Output 35 | Output 41 | Output 47    | Output 53  | Output 59  | Output 65   | Output 71   | Output 77    | Output 83                   | Output 89   | Output 95              |
|                                                                                                    |                         |                |             |           |                         |            |           |           |           |              |            |            |             |             |              |                             |             |                        |
|                                                                                                    |                         |                | 0.000       | 0.0014.12 |                         | Output 14  |           | Output 38 | 0.45ml 42 |              |            |            |             | Output 72   | Outrast 78   |                             |             | 0.000105               |
|                                                                                                    |                         | MayZoneSetting | Conplant do | Couput 12 | Culton 10               | Compose 24 | Cultur 30 | Colput 30 | Colput 42 | Contract was | Control or | Cultur on  | Contraction | Culture 12  | Colput 70    | Colputos                    | Conput SU   | Control 20             |
|                                                                                                    |                         | 6              | *           |           |                         |            |           |           |           |              |            |            |             |             |              |                             |             | ,<br>,                 |
| Device Name System Priority ChimeVol MicVol Talk Key Function Save Project Prese Dad Project Prese                                                                                                    |                         | Device Name    |             | Systen    | n Priority              | ChimeVol   | м         | icVol     | Talk      | Key Functio  | on         |            | _           | Save P      | roiect Prese | $(\mathbf{n})_{\mathbf{n}}$ | Project Pre | set                    |
| Refresh                                                                                                    | Refresh                 | RPM-600        | (h)         | 1         | $\overline{\mathbf{A}}$ | -608       | -         |           | Lock      |              | De         | fault sett | ing         |             |              | $\overset{\smile}{\frown}$  | 14 0        |                        |

- a)最大分区设置:最大为96个分区按键,每一个分区按键可控制300个输出口。
- b)300个输出口对应每个分区组按键,点亮为绿色即选中作为该分区的第几个输出口。
- c)按键功能包含:分区选择和消息广播。
- d) 消息选择:需要开启按键功能消息广播,消息选择音频文件可选范围:(1-32个)。
- e) 筛选包含: 全部和显示已选择。
- f) 全部清除:即清除当前分区预设配置。
- g)全部选中:即选中当前分区300个配置输出。
- h)设备名称可自定义。
- i)系统优先级可自定义范围:1-128。
- j)语音音量可调: -10dB至0dB。
- k)话筒音量可调:-10dB至0dB。
- 1)话筒键包含两种模式:PPT(长按)和LOCK(短触)。
- m) 默认设置:对设备名称/通道名称/设备密码不做恢复设置,其它恢复为默认。
- n)保存预设:即对当前页面所有预设参数配置进行保存,方便下次调用。 保存设置到设备:所有预设参数配置都要保存到设备才生效。
- o)加载预设:即导入之前保存好的预设文件。 读取设备配置:即读取当前设备所有的配置状态。

#### 音量控制器

该音量控制器可以分配主设备的任何输入/输出及音量调节。 它还可以将任何输入路由到任何输出,例如在PC软件主设备的"矩阵"菜单中。

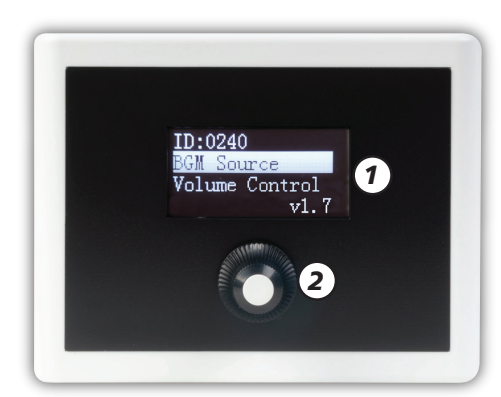

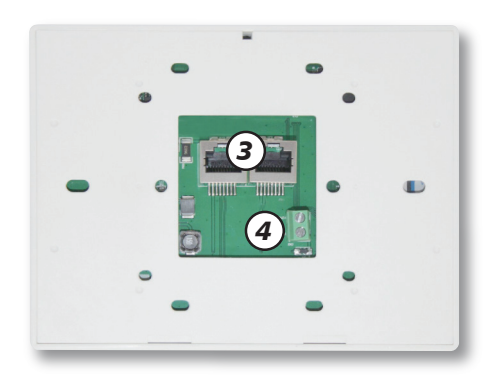

1). LCD显示屏

它显示设备信息,例如,固件版本, ID和功能菜单。

2). 旋钮电位器:按下进入菜单,左右旋转选择菜单,按下进入功能选项并设置。

设置页面基本与PC控制软件页面一致,请参阅RVC-2000控制页面说明。

- RD 端口
   输入(INPUT): 连接主机或者之前的设备
   链接(LINK): 串接下一个设备。
   备注: CAT 5e的最大电缆长度为200米。
- 4). 当电缆距离大于200米时则需要通过此端口输入直流24V外接电源。

| System Help                        |                                      |                                           |                                             |
|------------------------------------|--------------------------------------|-------------------------------------------|---------------------------------------------|
|                                    | Device Info                          | Dante Input Config                        | Device Config                               |
| Current Matrix System<br>(ID:0100) | a                                    | Ь                                         | C                                           |
|                                    | Output                               | Input                                     | Route: OUT1 -                               |
| Device List                        | IN02<br>IN02<br>IN03<br>IN04<br>IN05 | OUT01<br>OUT02<br>OUT03<br>OUT04<br>OUT05 |                                             |
| Device ID : 0100                   | IN06                                 | OUT06                                     | IN06<br>D-INPUT01<br>D-INPUT02<br>D-INPUT03 |
| RVC-2000                           |                                      |                                           | D-INPUT04<br>D-INPUT05                      |
| Device ID : 0140                   |                                      |                                           |                                             |
| RPM-600                            | ]                                    |                                           | D-IN CIO                                    |
| Device ID : 0150                   |                                      |                                           |                                             |
|                                    |                                      |                                           |                                             |
|                                    |                                      | ll                                        |                                             |
|                                    | Device Name                          |                                           | Current Main Device :                       |
|                                    | RVC-2000                             |                                           |                                             |
|                                    |                                      |                                           |                                             |
| Refresh                            | Load from file                       | Save to file Load from D                  | evice Save to Device Default setting        |
| Connect-Status                     | Communication-mode : Dante           | Current-Preset :                          | -                                           |

RVC-2000音量控制器PC软件页面配置如图:

a)Output: CH01-06,功能绿色表示该通道打开可用,点击为灰色表示该通道禁用。

b) Input: OUT01-06,功能绿色表示该通道打开可用,点击为灰色表示该通道禁用。

c)Route: 0UT01-06,D-0UT01-08每一个输出通道对应IN01-06,D-INPUT01-08每个输入通道选项, 绿色表示该通道打开可用,点击为灰色表示该通道禁用。

d)设备名称:可自定义。

- e)当前连接设备:即本机设备连接的主机来源。
- f) Load from file: 加载预设即导入之前保存好的预设文件。
- g) Save to file: 保存预设即对当前页面所有预设参数配置进行文件保存,方便下次调用。
- h) Load from Device:加载来自设备端的配置参数。
- i) Save to Device:保存设置到设备,所有预设参数配置都要保存到设备才有效。
- j) Default setting: 恢复默认设置。

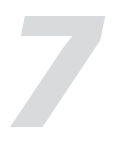

# 附录

### RS232中控命令表:

| N0. | Start Byte0<br>(1Byte) | Start Bytel<br>(1Byte) | Start Byte2<br>(1Byte) | Length<br>(2 Byte) | Device<br>(2 Byte) | ID Adress (High Byte)            | ID Adress (Low Byte)            | Type<br>(2 Byte) | Command<br>(2 Byte) | Channel Local Channel : 0x 01 - 0x0C (n<br>Byte)                                            | Value<br>(n Byte)                                                                                                    | End Byte<br>(1Byte) | function                    |
|-----|------------------------|------------------------|------------------------|--------------------|--------------------|----------------------------------|---------------------------------|------------------|---------------------|---------------------------------------------------------------------------------------------|----------------------------------------------------------------------------------------------------|---------------------|-----------------------------|
| 1   | 0x01                   | 0x20                   | 0x03                   | 0x00 0x11          | 0x00 0x39          | 0x01 ( High Byte of ID address ) | 0x00 ( Low Byte of ID address ) | 0xA5 0xE8        | 0x00 0x01           | Channel 1-6 : 0x01 - 0x06 (1 Byte)                                                          | Fader Gain High Byte: 0x00 (1 Byte)<br>Fader Gain Low Byte: 0x00-0xBE (1 Byte)                                                                                                    | 0x40                | Input Gain                  |
| 2   | 0x01                   | 0x20                   | 0x03                   | 0x00 0x10          | 0x00 0x39          | 0x01 ( High Byte of ID address ) | 0x00 ( Low Byte of ID address ) | 0xA5 0xE8        | 0x00 0x02           | Channel 1-6:0x01 - 0x06 (1 Byte)                                                            | Phase : 0x00 - Norma 1, 0x01 - Invert (1 Byte)                                                                                                    | 0x40                | Input Phase                 |
| 3   | 0x01                   | 0x20                   | 0x03                   | 0x00 0x10          | 0x00 0x39          | 0x01 ( High Byte of ID address ) | 0x00 ( Low Byte of ID address ) | 0xA5 0xE8        | 0x00 0x03           | Channel 1-6: 0x01 - 0x06 (1 Byte)                                                           | Mute : 0x00 - On , 0x01 - Off (1 Byte)                                                                                                    | 0x40                | Input Mute                  |
| 4   | 0x01                   | 0x20                   | 0x03                   | 0x00 0x10          | 0x00 0x39          | 0x01 ( High Byte of ID address ) | 0x00 ( Low Byte of ID address ) | 0xA5 0xE8        | 0x00 0x04           | Channel 1-6:0x01 - 0x06 (1 Byte)                                                            | Invalid : 0x00 (1 Byte)                                                                                                    | 0x40                | Get Input Status            |
| 5   | 0x01                   | 0x20                   | 0x03                   | 0x00 0x13          | 0x00 0x39          | 0x01 ( High Byte of ID address ) | 0x00 ( Low Byte of ID address ) | 0xA5 0xE8        | 0x00 0x04           | Channel 1-6 : 0x01 - 0x06 (1 Byte )                                                         | DC48V :         0x00 - 0x0 +         0x01 - 0x0 +         (1 Byte )           Digital Gain High Byte:         0x00 - 0x04 +         (1 Byte )           Digital Gain High Byte:         0x00 - 0x04 +         (1 Byte )           Digital Gain High Byte:         0x00 - 0x04 +         (1 Byte )           Digital Gain High Byte:         0x00 - 0x04 +         (1 Byte )           Plater Gain High Byte:         0x00 - 0x04 +         (1 Byte )           Plater Gain Oct = 0x00 -         0x00 +         (1 Byte )           Plater Gain Oct = 0x00 -         0x00 +         (1 Byte )           Phase :         0x00 - 0x - 0x0 +         (1 Byte )           Phase :         0x00 - Norma1 + 0x01 - Invert (1 Byte )                                                                                                    | 0x40                | Receive Input Status        |
| 6   | 0x01                   | 0x20                   | 0x03                   | 0x00 0x11          | 0x00 0x39          | 0x01 ( High Byte of ID address ) | 0x00 ( Low Byte of ID address ) | 0xA5 0xE8        | 0x00 0x05           | Channel 1-6 : 0x01 - 0x06 (1 Byte)                                                          | Fader Gain High Byte: 0x00 (1 Byte)<br>Fader Gain Low Byte: 0x00-0xBE (1 Byte)                                                                                                    | 0x40                | Output Gain                 |
| 7   | 0x01                   | 0x20                   | 0x03                   | 0x00 0x10          | 0x00 0x39          | 0x01 ( High Byte of ID address ) | 0x00 ( Low Byte of ID address ) | 0xA5 0xE8        | 0x00 0x06           | Channel 1-6:0x01 = 0x06 (1 Byte)                                                            | Phase : 0x00 - Norma 1, 0x01 - Invert (1 Byte)                                                                                                    | 0x40                | Output Phase                |
| 8   | 0x01                   | 0x20                   | 0x03                   | 0x00 0x10          | 0x00 0x39          | 0x01 ( High Byte of ID address ) | 0x00 ( Low Byte of ID address ) | 0xA5 0xE8        | 0x00 0x07           | Channel 1-6 : 0x01 - 0x06 ( 1 Byte )                                                        | Mute : 0x00 - On , 0x01 - Off (1 Byte)                                                                                                    | 0x40                | Output Mate                 |
| 9   | 0x01                   | 0x20                   | 0x03                   | 0x00 0x10          | 0x00 0x39          | 0x01 ( High Byte of ID address ) | 0x00 ( Low Byte of ID address ) | 0xA5 0xE8        | 0x00 0x08           | Channel 1-6 : 0x01 - 0x06 ( 1 Byte )                                                        | Invalid : 0x00 (1 Byte )                                                                                                    | 0x40                | Get Output Status           |
| 10  | 0x01                   | 0x20                   | 0x03                   | 0x00 0x13          | 0x00 0x39          | 0x01 ( High Byte of ID address ) | 0x00 ( Low Byte of ID address ) | 0xA5 0xE8        | 0x00 0x08           | Channel 1-6 : 0x01 = 0x06 (1 Byte )                                                         | DC48V:         0x00 - Off         0x01 - Cn         (1 Byte)           MIC GADN:         0x00 - 0x04         (1 Byte)         0           Digital Gain fight Byte:         0x0         (1 Byte)         0           Digital Gain fight Byte:         0x0         (1 Byte)         0           Digital Gain fight Byte:         0x0         (1 Byte)         0           Bard Gain Low Byte:         0x0<-0x0 BE                                                                                                    | 0x40                | Receive Output Status       |
| 11  | 0x01                   | 0x20                   | 0x03                   | 0x00 0x11          | 0x00 0x39          | 0x01 ( High Byte of ID address ) | 0x00 ( Low Byte of ID address ) | 0xA5 0xE8        | 0x00 0x09           | Matrix Output Channel : 0x01 - 0x10 (1 Byte)<br>Matrix Input Channel : 0x01 - 0x14 (1 Byte) | Routing : 0x00 - Off, 0x01 - On (1 Byte)                                                                                                    | 0x40                | Matrix Mixer                |
| 12  | 0x01                   | 0x20                   | 0x03                   | 0x00 0x10          | 0x00 0x39          | 0x01 ( High Byte of ID address ) | 0x00 ( Low Byte of ID address ) | OxA5 OxE8        | 0x00 0x0A           | Matrix Output Channel : 0x01 - 0x10 (1 Byte)                                                | Invalid : 0x00 (1 Byte)                                                                                                    | 0x40                | Get Matrix Mixer Status     |
| 13  | 0x01                   | 0x20                   | 0x03                   | 0x00 0x1D          | 0x00 0x39          | 0x01 ( High Byte of ID address ) | 0x00 ( Low Byte of ID address ) | 0xA5 0xE8        | 0x00 0x0A           | Matrix Output Channel : 0x01 - 0x14 ( 1 Byte )                                              | Matrix Local Input 01 : 0000 - 00f : 0001 - 00 (1 Byte)<br>Matrix Local Input 02 : 0000 - 00f : 0001 - 00 (1 Byte)<br>Matrix Local Input 02 : 0000 - 00f : 0001 - 00 (1 Byte)<br>Matrix Local Input 04 : 0000 - 00f : 0001 - 00 (1 Byte)<br>Matrix Local Input 04 : 0000 - 00f : 0001 - 00 (1 Byte)<br>Matrix Local Input 05 : 0000 - 00f : 0001 - 00 (1 Byte)<br>Matrix Local Input 05 : 0000 - 00f : 0001 - 00 (1 Byte)<br>Matrix Network 0000 - 016 0001 - 00 (1 Byte)<br>Matrix Network 0000 - 016 0001 - 00 (1 Byte)<br>Matrix Network 0000 - 016 000 - 001 - 000 (1 Byte)<br>Matrix Network 000 - 016 000 - 001 - 000 - 100 - 000<br>Matrix Network 000 - 016 000 - 001 - 000 - 100 - 000<br>Matrix Network 000 - 016 000 - 001 - 000 - 100 - 000<br>Matrix Network 000 - 016 000 - 001 - 000 - 000 - 000<br>Matrix Network 000 - 016 000 - 001 - 000 - 000 - 000<br>Matrix Network 000 - 016 000 - 001 - 000 - 000 - 000 - 000<br>Matrix Network 000 - 016 000 - 001 - 000 - 000 - 000 - 000<br>Matrix Network 000 - 016 000 - 001 - 000 - 000 - 000 - 000<br>Matrix Network 000 - 016 000 - 000 - 0 | 0x40                | Receive Matrix Mixer Status |
| 14  | 0x01                   | 0x20                   | 0x03                   | 0x00 0x10          | 0x00 0x39          | 0x01 ( High Byte of ID address ) | 0x00 ( Low Byte of ID address ) | 0xA5 0xE8        | 0x00 0x0B           | Channel 1-12:0x01 = 0x0C (1 Byte)                                                           | Invalid : 0x00 (1 Byte)                                                                                                    | 0x40                | Input Gain Up , Step=1dB    |
| 15  | 0x01                   | 0x20                   | 0x03                   | 0x00 0x10          | 0x00 0x39          | 0x01 ( High Byte of ID address ) | 0x00 ( Low Byte of ID address ) | OxA5 0xE8        | 0x00 0x0C           | Channel 1-12 : 0x01 = 0x0C (1 Byte)                                                         | Invalid : 0x00 (1 Byte)                                                                                                    | 0x40                | Input Gain Down , Step=1dB  |
| 16  | 0x01                   | 0x20                   | 0x03                   | 0x00 0x10          | 0x00 0x39          | 0x01 ( High Byte of ID address ) | 0x00 ( Low Byte of ID address ) | 0xA5 0xE8        | 0x00 0x0D           | Channel 1-12 : 0x01 = 0x0C ( 1 Byte )                                                       | Invalid : 0x00 (1 Byte)                                                                                                    | 0x40                | Output Gain Up , Step=1dB   |
| 17  | 0x01                   | 0x20                   | 0x03                   | 0x00 0x10          | 0x00 0x39          | 0x01 ( High Byte of ID address ) | 0x00 ( Low Byte of ID address ) | 0xA5 0xE8        | 0x00 0x0E           | Channel 1-12 : 0x01 - 0x0C (1 Byte)                                                         | Invalid : 0x00 (1 Byte )                                                                                                    | 0x40                | Output Gain Down , Step=1dB |
| 18  | 0x01                   | 0x20                   | 0x03                   | 0x00 0x10          | 0x00 0x39          | 0x01 ( High Byte of ID address ) | 0x00 ( Low Byte of ID address ) | 0xA5 0xE8        | 0x00 0x0F           | Channel 1-12 : 0x01 = 0x08 (1 Byte)                                                         | DC-48V: 0x00 - Off , 0x01 - On (1 Byte)                                                                                                    | 0x40                | Input DC-48V                |
| 19  | 0x01                   | 0x20                   | 0x03                   | 0x00 0x10          | 0x00 0x39          | 0x01 ( High Byte of ID address ) | 0x00 ( Low Byte of ID address ) | OxA5 OxE8        | 0x00 0x10           | Relay 1 / Relay 2 : 0x01 / 0x02 (1 Byte)                                                    | Relay : 0x00 - 0x07 (1 Byte)                                                                                                    | 0x40                | Relay Control               |
| 20  | 0x01                   | 0x20                   | 0x03                   | 0x00 0x10          | 0x00 0x39          | 0x01 ( High Byte of ID address ) | 0x00 ( Low Byte of ID address ) | 0xA5 0xE8        | 0x00 0x11           | Invalid : 0x00 (1 Byte)                                                                     | Invalid : 0x00 (1 Byte)                                                                                                    | 0x40                | Get Relay Status            |
| 21  | 0x01                   | 0x20                   | 0x03                   | 0x00 0x10          | 0x00 0x39          | 0x01 ( High Byte of ID address ) | 0x00 ( Low Byte of ID address ) | 0xA5 0xE8        | 0x00 0x11           | Relay 01 : 0x00 - 0x07 (1 Byte)                                                             | Relay 02 : 0x00 - 0x07 (1 Byte)                                                                                                    | 0x40                | Receive Relay Status        |
| 22  | 0x01                   | 0x20                   | 0x03                   | 0x00 0x1F          | 0x00 0x39          | 0x01 ( High Byte of ID address ) | 0x00 ( Low Byte of ID address ) | OxA5 0xE8        | 0x00 0x12           | 16 Chars Device Name -ASCILL Code (16 Byte)                                                 | Invalid : 0x00 (1 Byte)                                                                                                    | 0x40                | Modify Device Name          |
| 23  | 0x01                   | 0x20                   | 0x03                   | 0x00 0x10          | 0x00 0x39          | 0x01 (High Byte of ID address)   | 0x00 ( Low Byte of ID address ) | 0xA5 0xE8        | 0x00 0x13           | Invalid : 0x00 (1 Byte)                                                                     | Invalid : 0x00 (1 Byte)                                                                                                    | 0x40                | Get Device information      |
| 24  | 0x01                   | 0x20                   | 0x03                   | 0x00 0x1F          | 0x00 0x39          | 0x01 ( High Byte of ID address ) | 0x00 ( Low Byte of ID address ) | 0xA5 0xE8        | 0x00 0x13           | 16 Chars Device Name -ASCILL Code (16 Byte)                                                 | Firmware Version : 0x10 = 0x99                                                                                                    | 0x40                | Receive Device information  |
| 25  | 0x01                   | 0x20                   | 0x03                   | 0x00 0x10          | 0x00 0x39          | 0x01 ( High Byte of ID address ) | 0x00 ( Low Byte of ID address ) | 0xA5 0xE8        | 0x00 0x14           | Preset number : 0x01 = 0x18 (1 Byte)                                                        | Invalid : 0x00 (1 Byte )                                                                                                    | 0x40                | Recall Preset               |
|     |                        |                        |                        |                    |                    | N 1                              |                                 |                  |                     |                                                                                             | •                                                                                                    |                     |                             |

Noted: RS232 Buadrate

ID address ,example: if ID==0x100 then High Byte of ID address=0x01 and Low Byte of ID address=0x00

# 规格参数

| Analog I/O                      | 6 Input / 6 Output                                       |  |  |  |  |
|---------------------------------|----------------------------------------------------------|--|--|--|--|
|                                 |                                                          |  |  |  |  |
| Connectors                      | Euro-block 3*6-Pin,5.00mm pitch for MIC input (balanced) |  |  |  |  |
|                                 | Euro-block 3*6-Pin,5.00mm pitch for output (balanced)    |  |  |  |  |
|                                 |                                                          |  |  |  |  |
| Input Impedances                | 6.8Kohm                                                  |  |  |  |  |
| Phantom Power(+/-3V)            |                                                          |  |  |  |  |
| Frequency Response              | 20Hz~20KHz at 0dBu ±1.5dB A-weight                       |  |  |  |  |
| Distortion(IHD&N)               | <0.03% ,typ 20Hz-20KHz, 0dBu A-weight                    |  |  |  |  |
| Maximum Input Level             | +20dB                                                    |  |  |  |  |
|                                 | $0 \sim -48 \alpha B \text{ steps} = 12 \alpha B$        |  |  |  |  |
| Dynamic Range                   | 108dB                                                    |  |  |  |  |
| Crosstalk                       | <-88dB, at 20Hz-20KHz, 0dB, CH to CH                     |  |  |  |  |
|                                 |                                                          |  |  |  |  |
| output Impedances               | 2400hm                                                   |  |  |  |  |
| Frequency Response              | 20Hz~20KHz at 0dBu ±1.5dB                                |  |  |  |  |
| Maximum output Level            | +20dB                                                    |  |  |  |  |
| S/N                             | -108dB A-weight                                          |  |  |  |  |
| Crosstalk                       | <-88dB, at 20Hz-20KHz, 0dB, CH to CH                     |  |  |  |  |
|                                 |                                                          |  |  |  |  |
| Indicators                      | Green(SIG)/Red(CLIP)                                     |  |  |  |  |
| Select(Mute)                    | Red LED                                                  |  |  |  |  |
| Display                         | 128*64 dot OLED                                          |  |  |  |  |
| Control                         | PC softwave / Encoder with PUSH button                   |  |  |  |  |
|                                 |                                                          |  |  |  |  |
| LAN Port                        | 1*RJ-45                                                  |  |  |  |  |
| Remote Device Port              | 2*2 RJ-45                                                |  |  |  |  |
|                                 | supportRPM devices                                       |  |  |  |  |
|                                 | supportRVC devices                                       |  |  |  |  |
| Option card (Digital Audio I/F) | Ulti-mod 8in/8out(Optional)                              |  |  |  |  |
| Reserve additional interface    | 1*2 RS232                                                |  |  |  |  |
|                                 | 1*4 GPIO input                                           |  |  |  |  |
|                                 | 1*2 RELAY output                                         |  |  |  |  |
|                                 |                                                          |  |  |  |  |
| DSP Processor                   | SHARC ADSP-21489, 450MHz                                 |  |  |  |  |
| Word Length                     | 32/64-bit Floating Point                                 |  |  |  |  |
| CODEC                           | PCM1840 Quad 32-bit,48K/96K A/D                          |  |  |  |  |
|                                 | PCM1690 Quad 32-bit,48K/96K D/A                          |  |  |  |  |
|                                 |                                                          |  |  |  |  |
| S/W support                     | EXPANDER/GATE/RELAY/EQ/DELAY/COMPRESSOR                  |  |  |  |  |
|                                 | SELECTION/GAIN/LEVEL SETTING                             |  |  |  |  |
|                                 | DYNAMIC LEVEL CONTROL /MUTE                              |  |  |  |  |
|                                 | ANC/AGC/FBC/Auto mixer/Matrix/Ducker                     |  |  |  |  |
|                                 |                                                          |  |  |  |  |
| Power Supply                    | 100-240VAC~ 50/60Hz Fuse T1.6AL                          |  |  |  |  |
| Power consumption               | 27W(Type)                                                |  |  |  |  |
| Dimensions (L*H*D)              | 483*44*256mm                                             |  |  |  |  |

\_\_\_\_\_